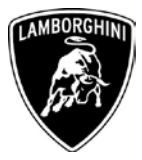

ToAll Lamborghini Dealers and Licensed Service PointFromAfter Sales DepartmentSubjectEngine and Gearbox Software Upgrade.Group10.02.00Date25<sup>th</sup>/10/2013Pages46

## Subject

Engine and gearbox software upgrade.

### Model

Lamborghini Aventador Coupè and Roadster MY 2012, 2013 and 2014 versions LP700-4, from VIN CLA00091 to ELA02066

<u>Warning</u>: some vehicles included in this VIN range may not be affected, so check carefully on the Lamborghini WEB Portal ( at the section named VIN Info) if the cars in your workshop or in your eventual stock are effectively affected before performing any other operation.

### Information to the field

As a result of continuous product monitoring, Automobili Lamborghini Spa has found that sporadically, while under acceleration in automatic mode, the rev limiter may engage prematurely instead of upshifting.

## Field solution

Upgrade the engine and related gearbox software.

The information and procedures published below are strictly confidential and intended exclusively for authorized operators and individuals. All copyrights are the property of Automobili Lamborghini S.p.A based on copyright law. The company reserves the right to make updates and modifications. The reprinting, reproduction, forwarding to unauthorized people and/or to third parties and partial or entire translation thereof are prohibited without written authorization from Automobili Lamborghini S.p.A.

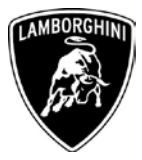

## Warranty Claim data

In order to obtain the campaign reimbursement, access to Lamborghini Web Portal, Warranty section and fill in the Warranty Claim. It is possible to find the claim procedure on the W.Claim Manual you can even download from the Portal. The documents to be mandatory attached to the claim are:

- Job order done
- Diagnosis Protocol saved

Failure to follow the procedures may lead to the rejection of the request.

| Campaign Code:         | L83X-A.03.13                         |
|------------------------|--------------------------------------|
| Campaign Description:  | <b>Engine And Gearbox SW Upgrade</b> |
| Cost Code:             | 50                                   |
| <b>Component Code:</b> | CCA00313                             |
| Trouble Code:          | 220                                  |
| Labour Code:           | CCA0313100                           |
| Labour Time:           | 1 h                                  |

Remember to fill all data in the section "Service and Recall Campaign" in the Warranty booklet of the vehicle as shown below.

| C                                                                                                    |                                                                                                    |                                                                                                    |
|----------------------------------------------------------------------------------------------------|----------------------------------------------------------------------------------------------------|----------------------------------------------------------------------------------------------------|
| Service/Service<br>Servicio                                                                                                    | Richiamo/Rückruf<br>Recall/Rappel<br>Llamada a Taller                                                                                                    | Service/Service Reclaimo/Rickruf Service/Service Recall(Reppel<br>Servicio                                                                                                    |
| Numero/Nummer<br>Number/Numéro<br>Número                                                                                                    |                                                                                                    | Numero/Nummer<br>Numer/Numero<br>Nimero                                                                                                    |
| Data/Datum/Date/Date/Fecha                                                                                                    |                                                                                                    | Data/Datum/Date/Fecha                                                                                                    |
| Data riparazione/Reparaturdatum<br>Repair Data/Date de réparation<br>Fecha reparación                                                                                                    | n dd mm Yy                                                                                                    | Data riparazione/Reparaturdatum<br>Repair Data/Date de reparation<br>Fecha reparación                                                                                                    |
|                                                                                                    |                                                                                                    |                                                                                                    |
| Eseguito dal Concessionario / Au<br>Effectué par le concessionnaire ;                                                                                                    | usgeführt von der Vertragsverkstatt / Done by the Dealer<br>/ Efectuado por el Concesionario                                                                                                    | Exequito dal Concessionario / Ausgetührt von der Vertragsverlstatt / Done by the Dealer<br>Effectué par le concessionnaire / Efectuado por el Cancesionario                                                                                                    |
| Eseguito dal Concessionario / Au<br>Effectué par le concessionnaire /<br>Firma                                                                                                    | usgeführt von der Vertragsverkstatt / Done by the Dealer<br>Effectuado por et Concesionario<br>/ Unterschrift / Signature / Signature / Firma                                                                | Eseguito dal Concessionario / Ausgeführt von der Vertragswerkstatt / Done by the Dealer<br>Effectué par le concessionnaire / L'fectuado por el Concessionario<br>Firma / Unterschrift / Signature / Signature / Firma                                                                                                    |
| Eseguito del Concessionario / AL<br>Effectué par le concessionnaire ;<br>Fifectué par le concessionnaire ;                                                                                                    | uogeführt von der Vertragsverkstatt / Done by the Dealer<br>Effectuado por vil Concesionario<br>/ Unterschrift / Signature / Signature / Firma                                                               | Eseguito dal Concessionario / Ausgeführt von der Vertragswerkstatt / Done by the Dealer<br>Effectué par le concessionnaire / Effectué par el Concessionario<br>Firma / Unterschrift / Signature / Signature / Firma                                                                                                    |
| Eseguito del Concessionario / AL<br>Effectué par le concessionnaire ;<br>Firma<br>Service/Service<br>Service/Service<br>Service/Service                                                                                                    | Usgeführt von der Vertragsverkstatt / Done by the Dealer<br>/ Etechado por el Concesionario<br>/ Unterschrift / Signature / Signature / Firma<br>Richiamo/Rückruf<br>Recal/Rageier                           | Esequito dal Concessionario / Ausgetüint von der Vertragswerkstatt / Done by the Dealer<br>Effectué par le concessionnaire / Effectué par el Concesionario<br>Firma / Unterschrift / Signature / Signature / Firma<br>Servica/Service Recall/Rappel<br>Cuambo a Sufer                                                                                                    |
| Esquito dal Concossionario / Al<br>Effectué par le concessionnaire ;<br>Frima<br>Service/Service<br>Service/Service<br>Service/Service<br>Service/Service<br>Service/Service<br>Service/Service<br>Service/Service<br>Service/Service<br>Service/Service | Ungeführt von der Vertragsverkstatt / Done by the Dealer<br>/ Etechado por et Concesionario<br>/ Unterschrift / Signature / Signature / Firma<br>Richiamo/Rückruf<br>Recali/Rapeet<br>Liamada a Tailer       | Esequito dal Concessionario / Ausget@int von der Vertragsverkidatt / Done by the Dealer Effectué par le concessionnaire / Effectué par le concessionnaire Firma / Unterschrift / Signature / Signature / Firma Servica/Service Richamo/Rickarod Richamo/Rickarod Rickarod Rickaro |
| Esquito dal Concessionario / Al<br>Effectué par le concessionarie ,<br>Firma<br>Service/Service<br>Service/Service<br>Service/Service<br>Numero/Numero<br>Numero<br>Data/Datum/Date/Fecha                                                                | Usgeführt von der Vertragsverkstatt / Done by the Dealer<br>/ Electuado per el Concesionario<br>/ Unterschrift / Signature / Signature / Firma<br>Richtamo/Rickrunt<br>Richtamo/Rickrunt<br>Liamada a Tailer | Eveguito del Concessionanio / Ausgerührt von der Vertragsveristati / Done by the Dealer Elfectué par le concessionarie / Effectuedo por el Concessionario  Firma / Unterschrift / Signature / Signature / Firma  Firma / Unterschrift / Signature / Signature / Firma  Firma / Unterschrift / Signature / Signature / Signatu  |

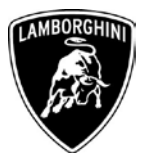

## **Workshop instructions**

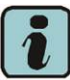

The instructions contained in this bullettin are based on ODIS Service diagnosis software (see information bulletin BI.05.13)

Preliminary operations:

Assicuratevi di esservi sincronizzati recentemente con il Mirrorserver controllando la data di ultima sincronizzazione su:

http://mirrorserver/welcome

oppure su

http://IP\_address/welcome

1

se non avete in precedenza definito l'alias per l'IP address del mirrorserver

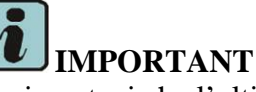

Assicuratevi che l'ultima sincronizzazione sia stata fatta in una data successiva al 07 ottobre

| sert<br>mirrorserver2.net/deployment<br>mirrorserver2.net/storage<br>mirrorserver2.net/health<br>ackbox:?<br>9.43.8080 |
|----------------------------------------------------------------------------------------------------|
| mirrorserver2.net/deployment<br>mirrorserver2.net/storage<br>mirrorserver2.net/health<br>ackbox:?<br>9.43:8080         |
| mirrorserver2.net/storage<br>mirrorserver2.net/health<br>ackbox:?<br>9.43.8080                                         |
| mirrorserver2.net/health<br>ackbox:?<br>9.43:8080                                                                      |
| ackbox:?<br>9.43:8080                                                                                                  |
|                                                                                                    |
| sert/certs/userkey.pem                                                                                                 |
| sert/certs/usercert.pem                                                                                                |
|                                                                                                    |
| ment/)                                                                                                    |
| ə/)                                                                                                    |
| )                                                                                                    |
|                                                                                                    |
|                                                                                                    |
| 22-10-17                                                                                                    |
|                                                                                                    |
|                                                                                                    |
|                                                                                                    |

The information and procedures published below are strictly confidential and intended exclusively for authorized operators and individuals. All copyrights are the property of Automobili Lamborghini S.p.A based on copyright law. The company reserves the right to make updates and modifications. The reprinting, reproduction, forwarding to unauthorized people and/or to third parties and partial or entire translation thereof are prohibited without written authorization from Automobili Lamborghini S.p.A.

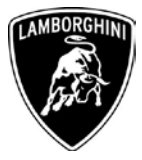

# Update procedure:

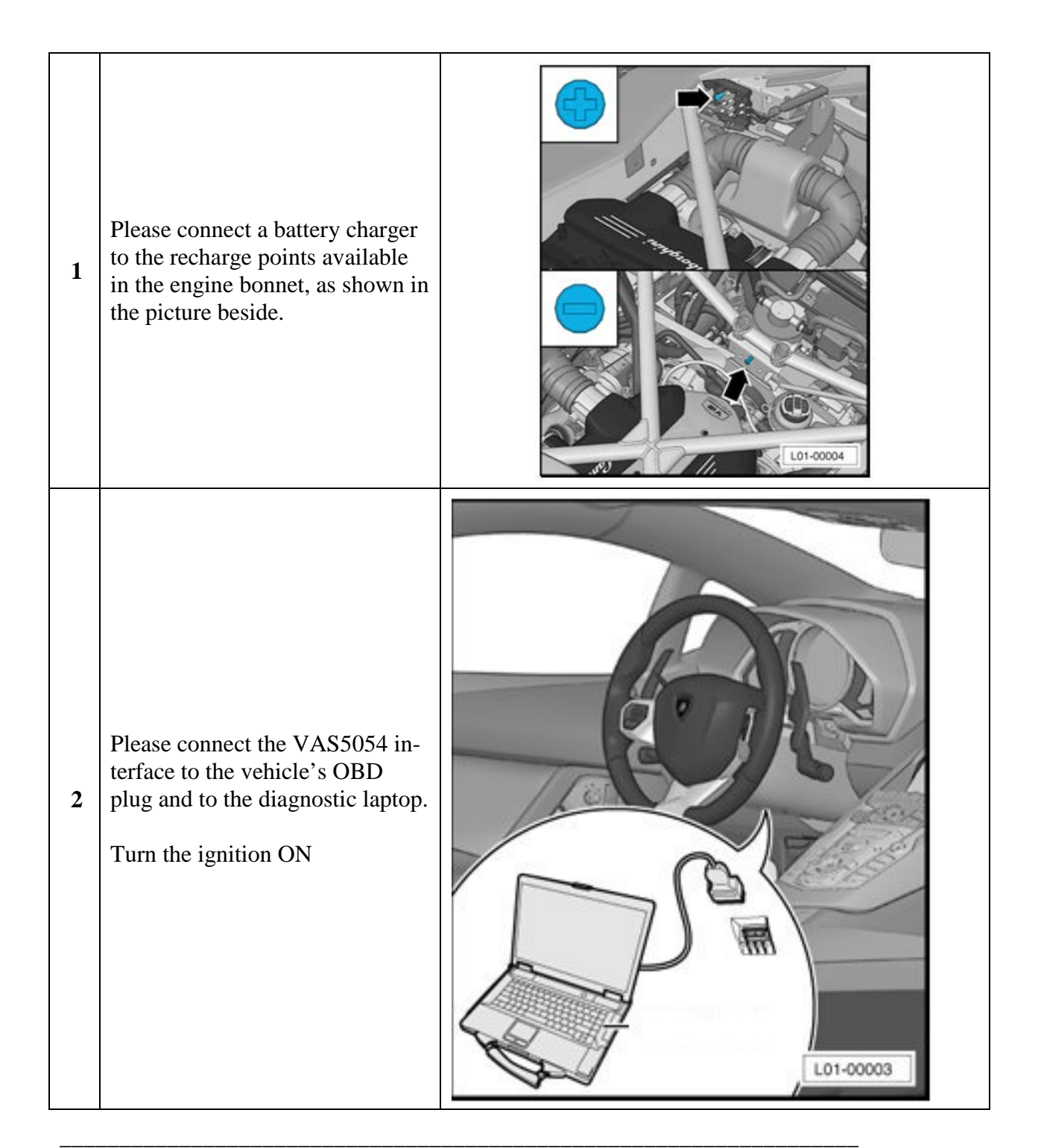

The information and procedures published below are strictly confidential and intended exclusively for authorized operators and individuals. All copyrights are the property of Automobili Lamborghini S.p.A based on copyright law. The company reserves the right to make updates and modifications. The reprinting, reproduction, forwarding to unauthorized people and/or to third parties and partial or entire translation thereof are prohibited without written authorization from Automobili Lamborghini S.p.A.

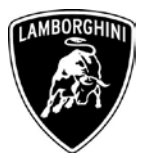

| 3 | Start the ODIS Service double<br>clicking on the related icon on<br>the desktop of the diagnosis lap-<br>top. | DiagStarter                                                                                                    |
|---|----------------------------------------------------------------------------------------------------|----------------------------------------------------------------------------------------------------|
| 4 | Select Offboard Diagnostic In-<br>formation System Service click-<br>ing on it.                               | Image: Starter V 1.3.3       Image: Starter V 1.3.3       Image: Starter V 1.3.3 <t< th=""></t<>                                                                                                    |
| 5 | Scroll down the right side verti-<br>cal bar.<br>Click on "OK" to hide the gen-<br>eral information window.   | <page-header>Note the expense of the designed production with states of the designed concerning the designed of the designed concerning the designed of the designed concerning the designed concerning the des</page-header> |

The information and procedures published below are strictly confidential and intended exclusively for authorized operators and individuals. All copyrights are the property of Automobili Lamborghini S.p.A based on copyright law. The company reserves the right to make updates and modifications. The reprinting, reproduction, forwarding to unauthorized people and/or to third parties and partial or entire translation thereof are prohibited without written authorization from Automobili Lamborghini S.p.A.

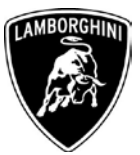

| 6 | Select "Start diagnosis".<br>Make sure that ODIS can detect<br>the vehicle connection status and<br>the key ON.                                                                                              | Protein:                                                                                                    |
|---|----------------------------------------------------------------------------------------------------|----------------------------------------------------------------------------------------------------|
| 7 | Check the vehicle identification<br>on the window "Basic vehicle<br>characteristics".<br>Select the Variant in the related<br>menu<br>Deselect the checkbox "Using<br>guided fault finding"<br>Click "Apply" | Importe:     INT       Deslet:     :0008       Order:        Deslet:     :0008       Order:        Connect canto:     Importe:       Exercision:     Importe:       Connect canto:     Importe:       Connect canto:     Importe:       Content:     Importe:       Content:     Importe:       Content:     Impore:       Contentent:     I |
| 8 | Skip the Login window by click-<br>ing "Cancel"                                                                                                    | Importer:       NT         Dede:       0000         Order:       mm         Order:       mm         Order:       Order:         Order:       Order:         Order:       Order:         Order:       Order:         Order:       Order:         Order:       Order:         Order:       Order:         Order:       Order:                                                                                                    |

The information and procedures published below are strictly confidential and intended exclusively for authorized operators and individuals. All copyrights are the property of Automobili Lamborghini S.p.A based on copyright law. The company reserves the right to make updates and modifications. The reprinting, reproduction, forwarding to unauthorized people and/or to third parties and partial or entire translation thereof are prohibited without written authorization from Automobili Lamborghini S.p.A.

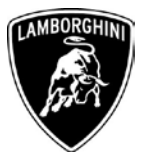

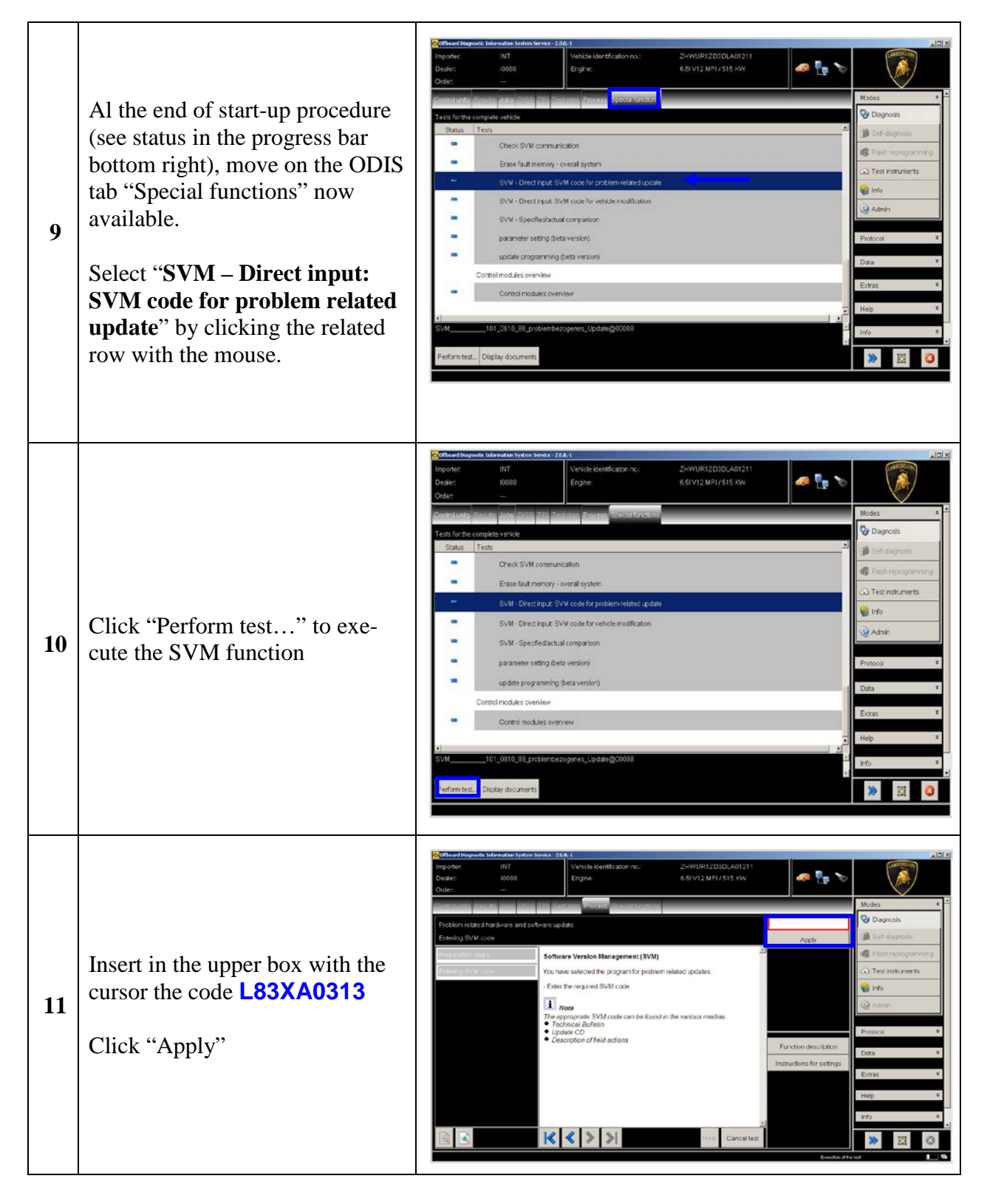

The information and procedures published below are strictly confidential and intended exclusively for authorized operators and individuals. All copyrights are the property of Automobili Lamborghini S.p.A based on copyright law. The company reserves the right to make updates and modifications. The reprinting, reproduction, forwarding to unauthorized people and/or to third parties and partial or entire translation thereof are prohibited without written authorization from Automobili Lamborghini S.p.A.

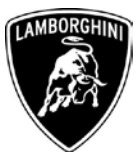

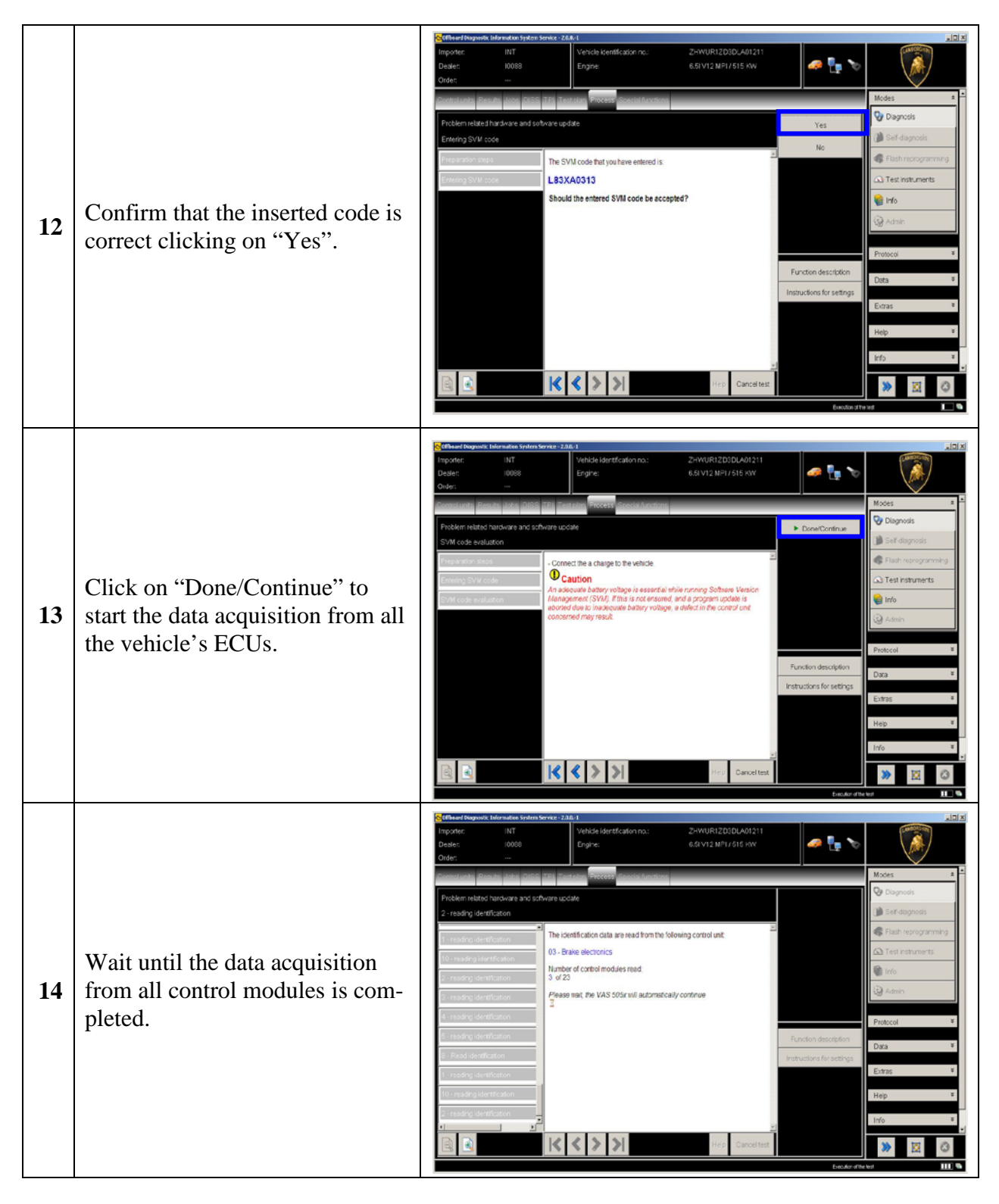

The information and procedures published below are strictly confidential and intended exclusively for authorized operators and individuals. All copyrights are the property of Automobili Lamborghini S.p.A based on copyright law. The company reserves the right to make updates and modifications. The reprinting, reproduction, forwarding to unauthorized people and/or to third parties and partial or entire translation thereof are prohibited without written authorization from Automobili Lamborghini S.p.A.

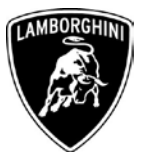

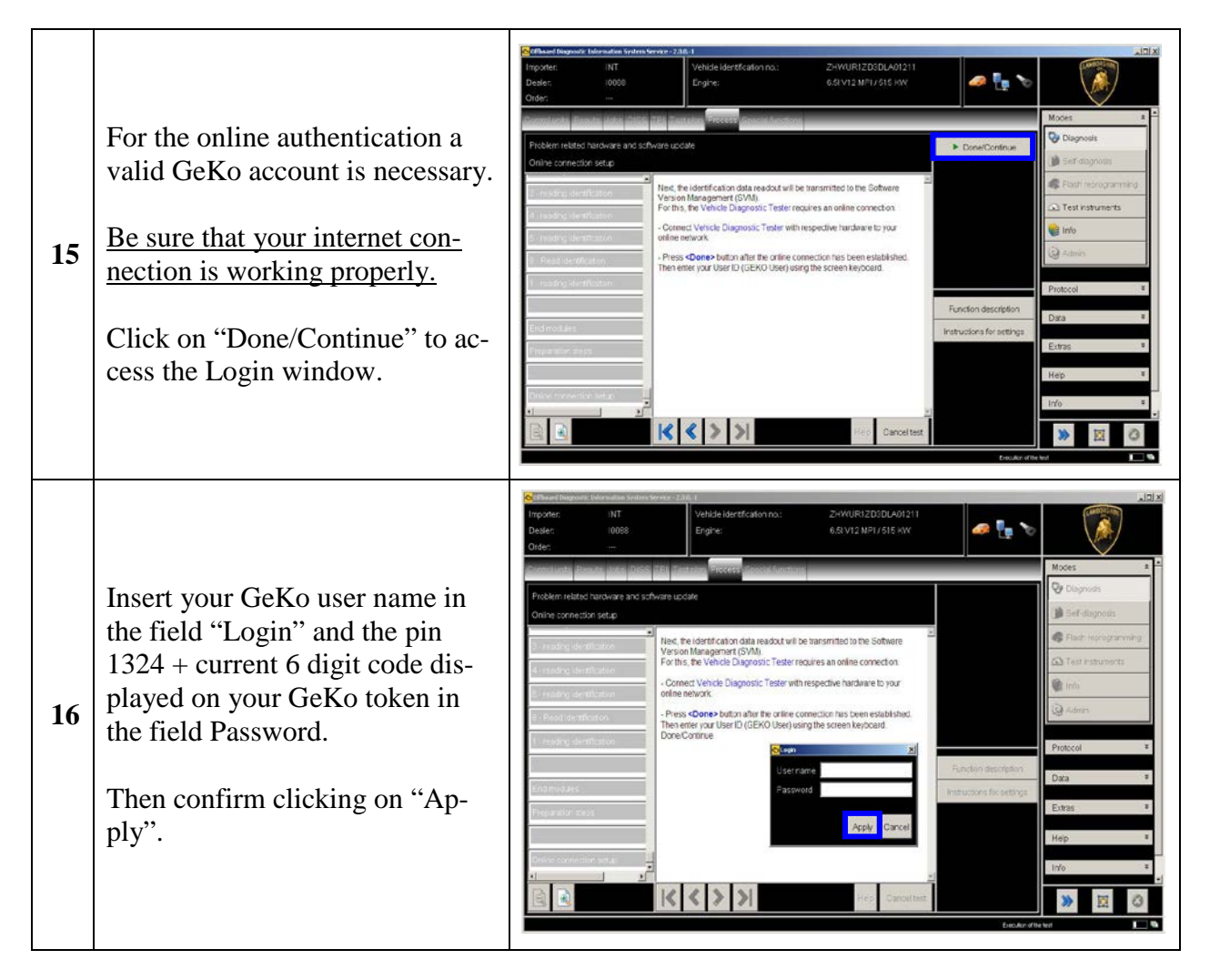

The information and procedures published below are strictly confidential and intended exclusively for authorized operators and individuals. All copyrights are the property of Automobili Lamborghini S.p.A based on copyright law. The company reserves the right to make updates and modifications. The reprinting, reproduction, forwarding to unauthorized people and/or to third parties and partial or entire translation thereof are prohibited without written authorization from Automobili Lamborghini S.p.A.

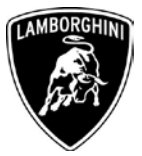

The communication is then established with the central server. At the end of communication you can receive 2 possible feedbacks:

- update programming must be performed on one control module (1)

or

- update programming must be performed on 2 control modules (2)

or

- no software update required (3)

## 17

If the message (1) is shown, continue the procedure with the following instruction,

while

if the message (2) is shown, go to step **51** in order to continue the procedure.

If the result (3) is displayed, the ECUs are already updated. In this case click "Done/Continue" to end.

Click on "Done/Continue"

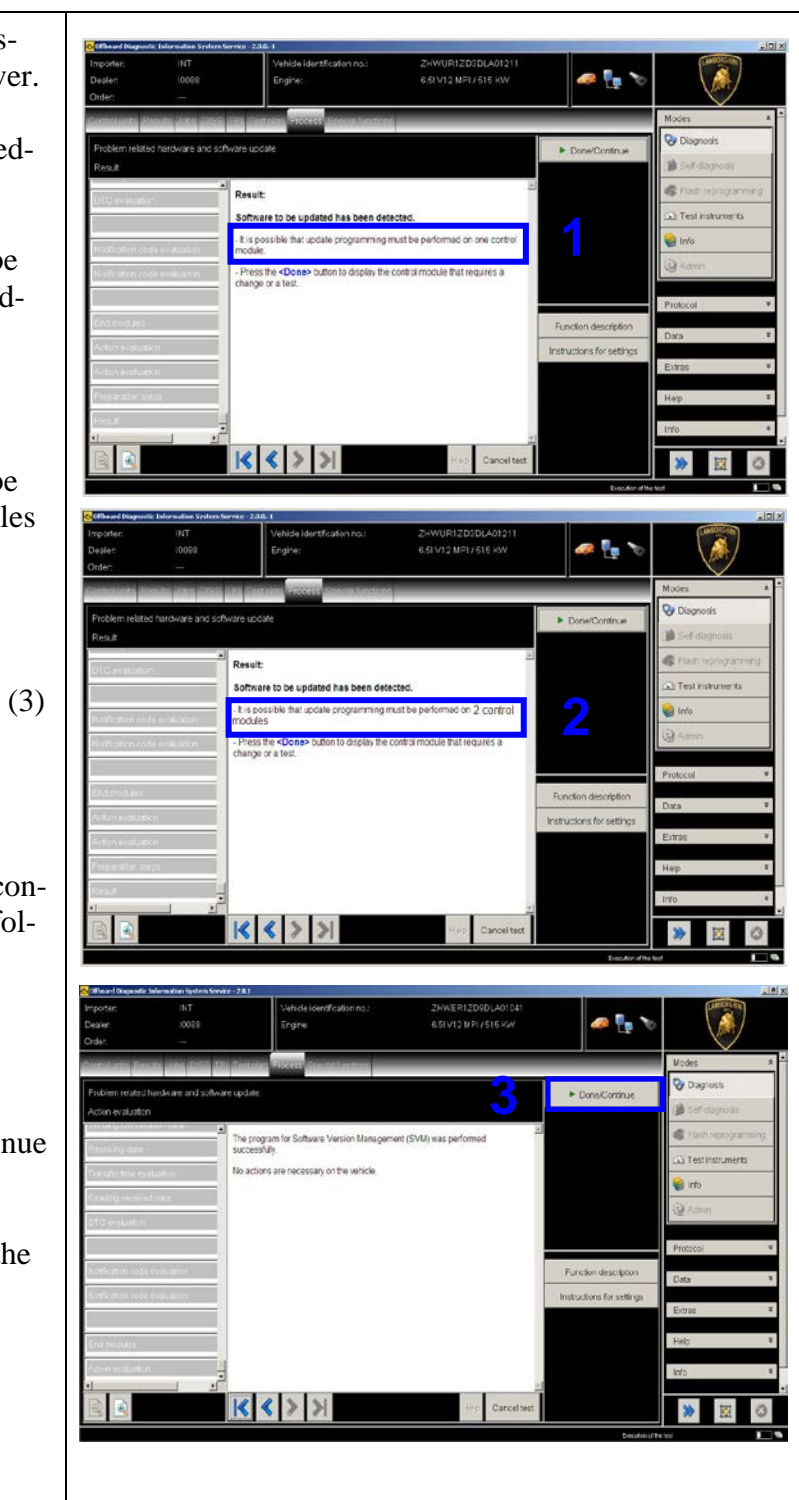

The information and procedures published below are strictly confidential and intended exclusively for authorized operators and individuals. All copyrights are the property of Automobili Lamborghini S.p.A based on copyright law. The company reserves the right to make updates and modifications. The reprinting, reproduction, forwarding to unauthorized people and/or to third parties and partial or entire translation thereof are prohibited without written authorization from Automobili Lamborghini S.p.A.

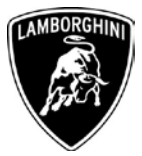

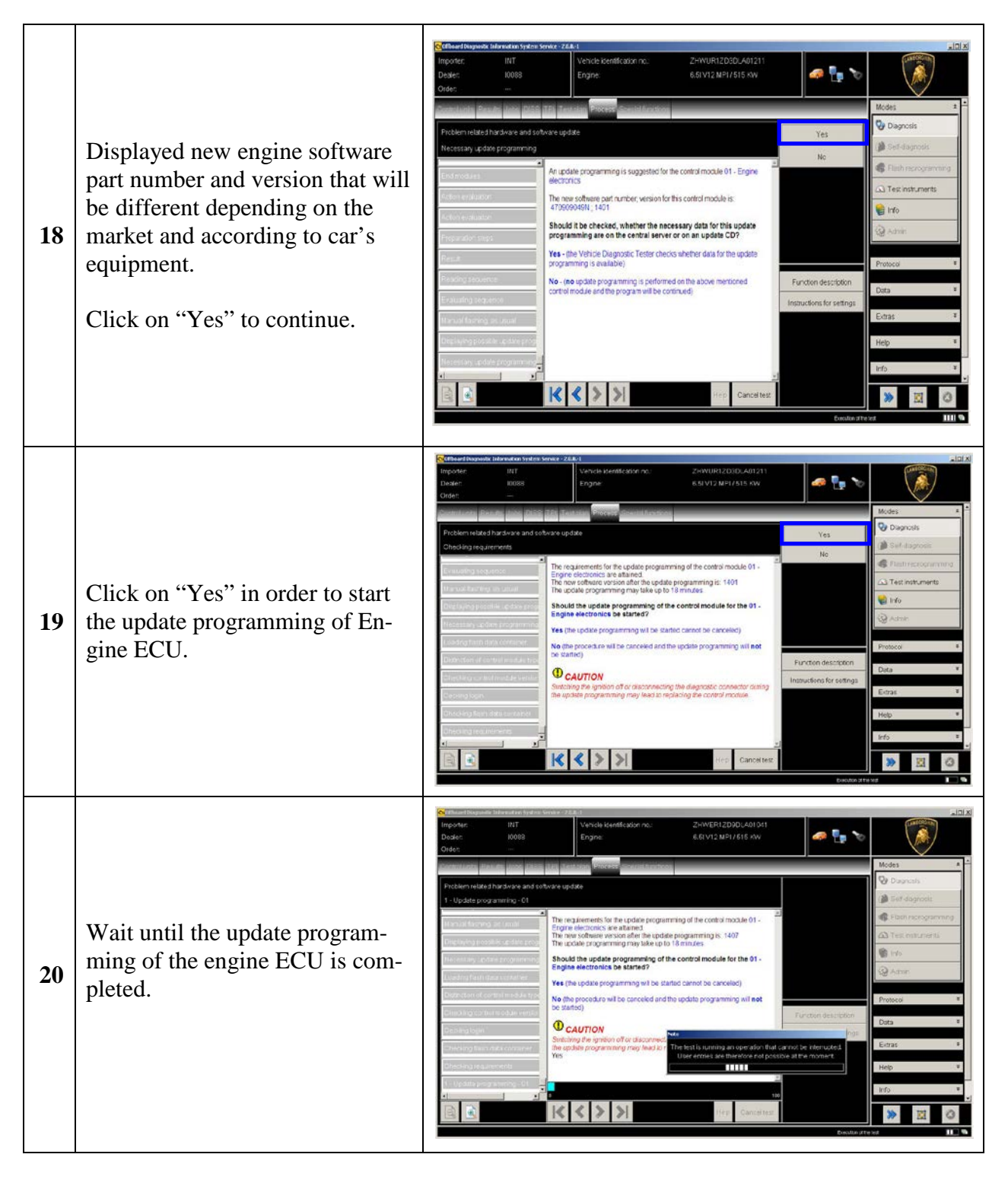

The information and procedures published below are strictly confidential and intended exclusively for authorized operators and individuals. All copyrights are the property of Automobili Lamborghini S.p.A based on copyright law. The company reserves the right to make updates and modifications. The reprinting, reproduction, forwarding to unauthorized people and/or to third parties and partial or entire translation thereof are prohibited without written authorization from Automobili Lamborghini S.p.A.

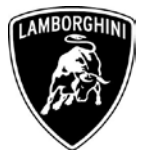

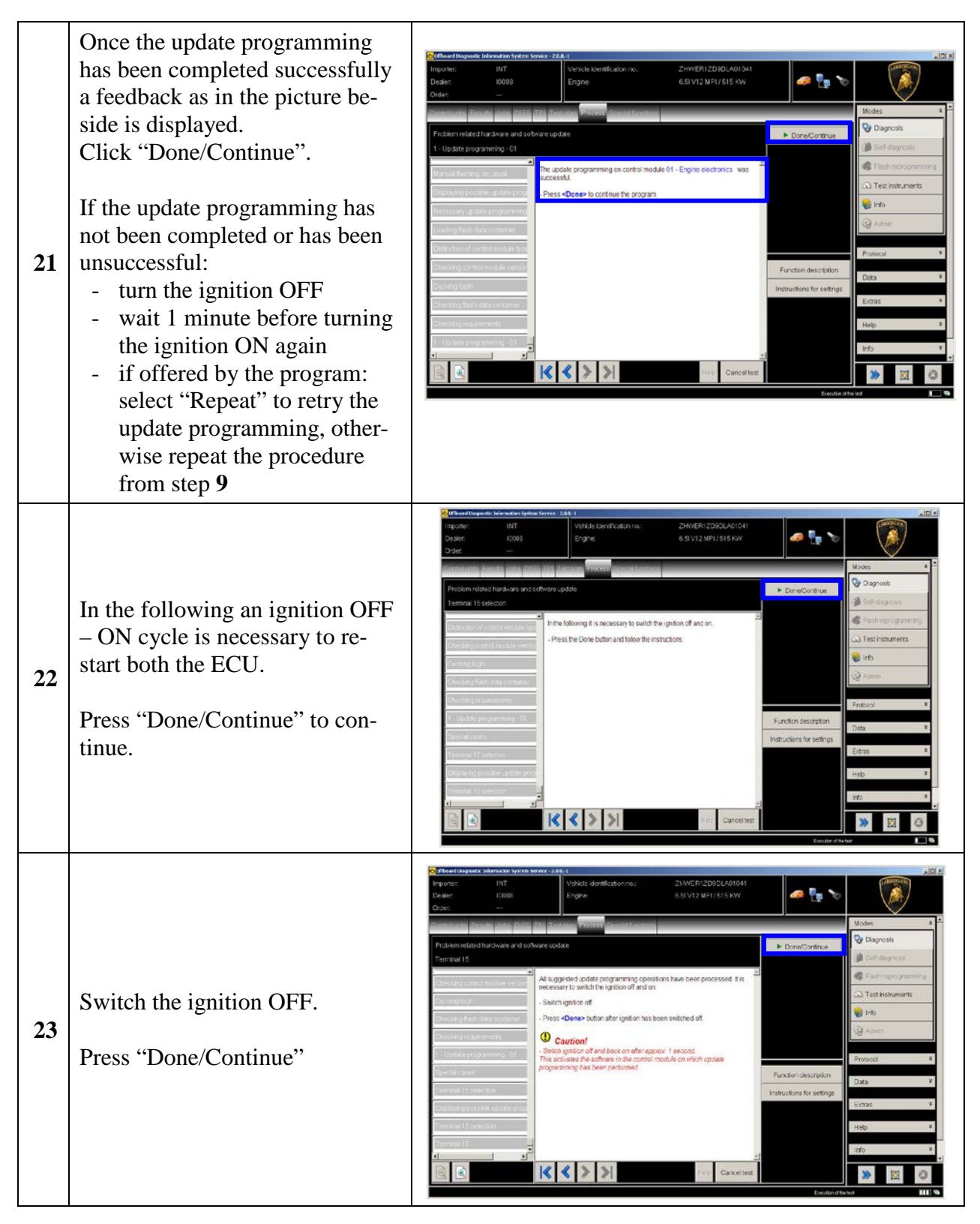

The information and procedures published below are strictly confidential and intended exclusively for authorized operators and individuals. All copyrights are the property of Automobili Lamborghini S.p.A based on copyright law. The company reserves the right to make updates and modifications. The reprinting, reproduction, forwarding to unauthorized people and/or to third parties and partial or entire translation thereof are prohibited without written authorization from Automobili Lamborghini S.p.A.

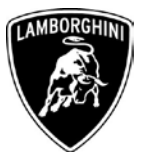

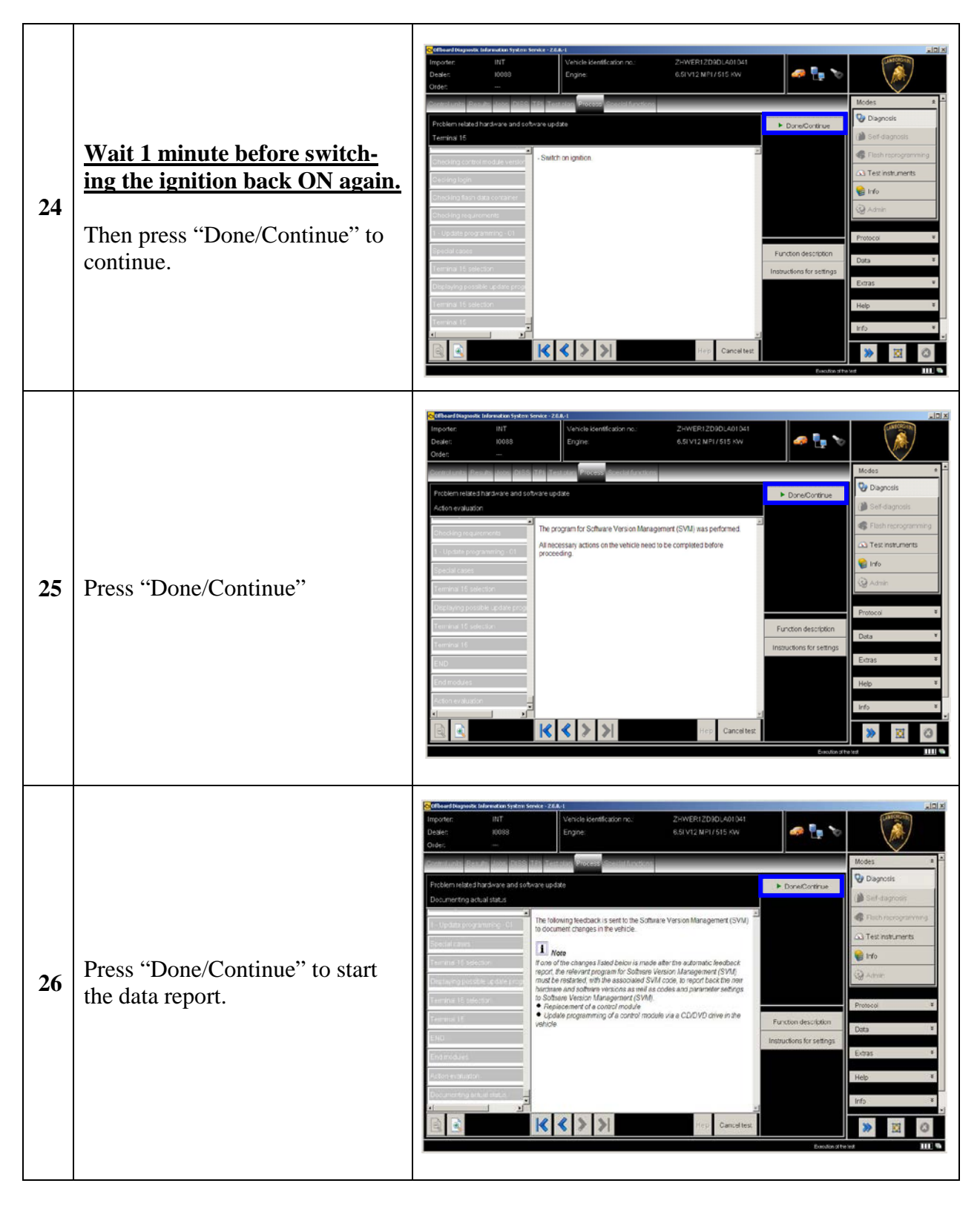

The information and procedures published below are strictly confidential and intended exclusively for authorized operators and individuals. All copyrights are the property of Automobili Lamborghini S.p.A based on copyright law. The company reserves the right to make updates and modifications. The reprinting, reproduction, forwarding to unauthorized people and/or to third parties and partial or entire translation thereof are prohibited without written authorization from Automobili Lamborghini S.p.A.

![](_page_13_Picture_0.jpeg)

![](_page_13_Figure_1.jpeg)

The information and procedures published below are strictly confidential and intended exclusively for authorized operators and individuals. All copyrights are the property of Automobili Lamborghini S.p.A based on copyright law. The company reserves the right to make updates and modifications. The reprinting, reproduction, forwarding to unauthorized people and/or to third parties and partial or entire translation thereof are prohibited without written authorization from Automobili Lamborghini S.p.A.

![](_page_14_Picture_0.jpeg)

| 30 | Go back to the tab "Special func-<br>tions" and select "Erase fault<br>memory – overall system" to<br>clear all the faults stored because<br>of the recent software update.                                                                                                |                                                                                                    | Models     ■       Prodels     ■       © Cagronsis     ■       ■ Self-Skyrossis     ■       ■ Self-Skyrossis     ■       ■ Fact neartis     ■       ■ Fact neartis     ■       ■ Adren     ■       Data     ■       Exitat     ■       Integ     ■       Integ     ■       Integ     ■       Integ     ■                                                                                                    |
|----|----------------------------------------------------------------------------------------------------|----------------------------------------------------------------------------------------------------|----------------------------------------------------------------------------------------------------|
| 31 | Execute the program "Erase fault<br>memory – overall system" click-<br>ing on "Perform test"                                                                                                    | Extra d Depuide Mentita typen terrer. 123       Importer:     IIIT       Door     Ergin       Color     Ergin       Oder     -       Determination     Ergin       Status     -       Determination     Ergin       Status     -       Determination     Ergin       Status     -       Status     -       Determination     -       Status     -       Determination     -       Status     -       Determination     -       Determination     -       Status     -       Determination     -       Status     -       Determination     -       Determination     -       Software Vasions     Margament (SVM)       -     Chaide SVM contraurization       -     Ergine fault manor/ough system       -     SvM - Direct reput: SVM code for profision-related upcate       -     SvM - Direct reput: SVM code for profision-related upcate       -     SvM - Direct reput: SVM code for profision-related upcate       -     SvM - Specification arcompanion       -     -       -     -       -     -       -     - <tr< th=""><th>Modes • E<br/>Modes • E<br/>Degrees<br/>Self-dispose<br/>Ren inscriptoming<br/>Admin<br/>Protocol •<br/>Edita: •<br/>Edita: •<br/>Edi</th></tr<> | Modes • E<br>Modes • E<br>Degrees<br>Self-dispose<br>Ren inscriptoming<br>Admin<br>Protocol •<br>Edita: •<br>Edita: •<br>Edi |
| 32 | Go back to the Control Unit tab<br>(block diagram or list view), to<br>select the Engine ECU MOT_01<br>and the Guided Function<br>01 – Reset adaptation values<br>Click "Execute" to start the pro-<br>cedure for resetting the adapta-<br>tion values (Basic Setting 254) | Optimized Research & devolution by each server in a constraint for a constraint of a constraint of a constraint                                                                                                    | Nodes     ■       Rodes     ■       Podosis     ■       Image: Set-disprces     ■       Image: Set-disprces     ■ <t< th=""></t<>                                                                                                    |

The information and procedures published below are strictly confidential and intended exclusively for authorized operators and individuals. All copyrights are the property of Automobili Lamborghini S.p.A based on copyright law. The company reserves the right to make updates and modifications. The reprinting, reproduction, forwarding to unauthorized people and/or to third parties and partial or entire translation thereof are prohibited without written authorization from Automobili Lamborghini S.p.A.

![](_page_15_Picture_0.jpeg)

![](_page_15_Figure_1.jpeg)

The information and procedures published below are strictly confidential and intended exclusively for authorized operators and individuals. All copyrights are the property of Automobili Lamborghini S.p.A based on copyright law. The company reserves the right to make updates and modifications. The reprinting, reproduction, forwarding to unauthorized people and/or to third parties and partial or entire translation thereof are prohibited without written authorization from Automobili Lamborghini S.p.A.

![](_page_16_Picture_0.jpeg)

| 36 | Wait until the feedback message<br>is shown.<br>If the procedure has been per-<br>formed successfully the message<br>" <b>Syst.OK</b> " will appear, as<br>shown in the picture beside.                                                                                      | Control of Ling and a state stream stream of Ling and a state stream stream strea                                  |
|----|----------------------------------------------------------------------------------------------------|----------------------------------------------------------------------------------------------------|
| 37 | <ul> <li>If the procedure has not been performed successfully:</li> <li>turn the ignition OFF</li> <li>wait at least 1 minute before turn the ignition ON again</li> <li>repeat the program from step 32</li> <li>Click "Done/Continue" to exit the basic setting</li> </ul> | With and National Status Landowskie Status Landowskie Status Landowski Status Landowskie Status Landowskie Status Landowskie                          |
| 38 | Go back to the Control Unit tab<br>(block diagram or list view), to<br>select the Engine ECU MOT_01<br>and the Guided Function.                                                                                                    | Model Stageworks Mendender Stades Kennes 1.2.8      Profest     Dealer:     Dealer: |

The information and procedures published below are strictly confidential and intended exclusively for authorized operators and individuals. All copyrights are the property of Automobili Lamborghini S.p.A based on copyright law. The company reserves the right to make updates and modifications. The reprinting, reproduction, forwarding to unauthorized people and/or to third parties and partial or entire translation thereof are prohibited without written authorization from Automobili Lamborghini S.p.A.

![](_page_17_Picture_0.jpeg)

![](_page_17_Figure_1.jpeg)

![](_page_18_Picture_0.jpeg)

![](_page_18_Figure_1.jpeg)

The information and procedures published below are strictly confidential and intended exclusively for authorized operators and individuals. All copyrights are the property of Automobili Lamborghini S.p.A based on copyright law. The company reserves the right to make updates and modifications. The reprinting, reproduction, forwarding to unauthorized people and/or to third parties and partial or entire translation thereof are prohibited without written authorization from Automobili Lamborghini S.p.A.

![](_page_19_Picture_0.jpeg)

| 43 | Self learning is an automatic<br>procedure and it is activated<br>when engine water and oil tem-<br>perature exceed 90 °C<br>Check the parameters from<br>ODIS and wait until water and<br>oil temperatures reach the target<br>Don't perform any action on the<br>car (e.g. pushing the accelerator<br>pedal) if not necessary.                                                                                         | Contract of University Systems Service: 7.0.3.1         If whice Adjust 6 data for 45 data for 45 data for |
|----|----------------------------------------------------------------------------------------------------|----------------------------------------------------------------------------------------------------|
| 44 | Once reached the activation con-<br>ditions (water and oil tempera-<br>tures major than 90°C) the<br>"Throttle body – Self learning<br>enabling conditions flag" chang-<br>es from 0 to 1 indicating the start<br>of the self learning procedure.                                                                                                    | Clinical departer light quarks function         Clinical departer light quarks function         Clinical quarks function           Design         DODB         Clinical quarks function         Clinical quarks function         Models           Object         State of the product of the product of the pro                                                                                                    |
| 45 | <ul> <li>If the self learning is completed successfully a screen as in the picture beside is shown.</li> <li>Click "Done/Continue" to display the ignition advance values.</li> <li>If in 10 minutes from the activation the procedure has not been completed, interrupt and:</li> <li>Switch the ignition OFF</li> <li>Wait 1 minute before redo the ignition ON</li> <li>Restart the procedure from step 38</li> </ul> | Cellevard Edugeration Extension Spectra 20.0.1       Cellevard Edugeration Extension Spectra 20.0.1       Cellevard Edugeration Extension Spectra 20.0.1       Cellevard Edugeration Extension Spectra 20.0.1         Coder                                                                                                    |

![](_page_20_Picture_0.jpeg)

| 46 | Have a look to the ignition advance values, that must be inside<br>the range [-2° 3°]<br>In the case those values were<br>outside the range, restart the pro-<br>cedure from step <b>38</b> after an ig-<br>nition switch OFF for at least 1<br>minute.<br>Switch the engine OFF and press<br>"Done/Continue" to exit the pro-<br>gram. | C CFR and Diagenstic Holmschriftettes Service 24.0.1         Imodify:       IVE         Dealar:       10068         Order       Ergre:         Order       6.51V12 NF1/515 KW         Order       0.65 V12 NF1/515 KW         Order       0.65 V12 NF1/515 KW         Order       0.65 V12 NF1/515 KW         Order       0.65 V12 NF1/515 KW         Order       0.65 V12 NF1/515 KW         Order       0.65 V12 NF1/515 KW         Order       0.65 V12 NF1/515 KW         Order       0.65 V12 NF1/515 KW         Order       0.65 V12 NF1/515 KW         Order       0.65 V12 NF1/515 KW         Order       0.65 V12 NF1/515 KW         Calculate 64 flamming values       The measured values of tender         Device from one of tender       0.55 Krth-1.45 °         Order for tender       0.50 Krth of engine         Ergressin and tender ynystem       Neth of engine         Consiste of tender ynystem       Neth of engine         Consiste of tender ynystem       Neth of engine         Consiste of tender       Neth of engine         Consiste of tender       Neth of engine         Consiste of tender       Neth of engine         Consiste of tender <t< th=""><th>Node:<br/>Dagnoss<br/>Self-diagnoss<br/>Control anning<br/>Test instruments<br/>Control<br/>Notice<br/>Notice<br/>Noti</th></t<>      | Node:<br>Dagnoss<br>Self-diagnoss<br>Control anning<br>Test instruments<br>Control<br>Notice<br>Notice<br>Noti |
|----|----------------------------------------------------------------------------------------------------|----------------------------------------------------------------------------------------------------|----------------------------------------------------------------------------------------------------|
| 47 | At the end of previous steps,<br>expand the menu' " <b>Protocol</b> " on<br>the right side (menu bar)                                                                                                    | Efferent Reported Technologies Media: Status         Vehicle Secret/Cathon no:         21-NLERIZOSDUA01041           Dealer         X003         Ergine         6.51/12/17/1515/0/           Dealer         X003         Ergine         6.51/12/17/1515/0/           Option unk & C2 entrement         Addess         Event         6.51/12/17/1515/0/           Option unk & C2 entrement         Addess         Event         Factorial           Addess         Event         Name         Provide Status         Provide Status           10         0         Postparticity Restature 2 (10-Faking ansistant / parking add) (4709/9415         C012         PARKHUE BK )           10         0         Postparticity Restature 2 (10-Faking ansistant / parking add) (4709/9415         C012         PARKHUE BK )           10         0         Postparticity Restature 2 (10-Faking ansistant / parking add) (4709/9415         C012         PARKHUE BK )           10         0         Status         Forgine decoratics) (470000490.2014         LLE 2010         )           10         0         Engine Control Module (02-Faking Status         Forgine decoratics) (470000490.2014         LLE 2010         )           102         0         Door Electronics Other Status (015504         0101         LLE 2010         )           12 <th>Add X<br/>Vodes A<br/>Disprosts<br/>Borndsponds<br/>Constructions<br/>Constructions<br/>Photocol<br/>Photocol<br/>Photo</th> | Add X<br>Vodes A<br>Disprosts<br>Borndsponds<br>Constructions<br>Constructions<br>Photocol<br>Photocol<br>Photo                                                                                                    |
| 48 | Click " <b>Save</b> " in the subgroup of<br>buttons " <i>General</i> "<br>In the diagnosis protocol win-<br>dow under GFF select<br>• Long protocol<br>by clicking on it<br>Then click "OK"                                                                                                    | Market Discussion Selection Reserves Value       Vehicle Secret/Cation no.:       Zinviet IZ 2000_A01641         Dodar:                                                                                                    | Lister a<br>Viscles a<br>Dispose a<br>Self-dispuse:<br>Fish-tisportmeny<br>Test issumers<br>Fish-tisportmeny<br>Test issumers<br>Fish-tisportmeny<br>Fish-tisportmeny<br>Fish-tis                                                                                                    |

The information and procedures published below are strictly confidential and intended exclusively for authorized operators and individuals. All copyrights are the property of Automobili Lamborghini S.p.A based on copyright law. The company reserves the right to make updates and modifications. The reprinting, reproduction, forwarding to unauthorized people and/or to third parties and partial or entire translation thereof are prohibited without written authorization from Automobili Lamborghini S.p.A.

![](_page_21_Picture_0.jpeg)

Select the position where you want to save the diagnosis protocol on your diagnosis laptop

(default path can be changed under Admin and is set under ODIS Service installation folder)

Diagnosis protocol format is internet (.htm)

Click "**Save**" to save the protocol.

![](_page_21_Picture_5.jpeg)

49

Click "**Print**" in the subgroup of buttons "*General*" to print the protocol directly on a pdf file (if available Adobe pdf) or in paper format by sending to an installed network printer.

![](_page_21_Picture_7.jpeg)

The diagnosis protocol has to be attached to the related Warranty Claim

50 (in order to insert the claim on the Web Portal, please refer to W.Claim Manual you can find under the Portal, Warranty section)

The information and procedures published below are strictly confidential and intended exclusively for authorized operators and individuals. All copyrights are the property of Automobili Lamborghini S.p.A based on copyright law. The company reserves the right to make updates and modifications. The reprinting, reproduction, forwarding to unauthorized people and/or to third parties and partial or entire translation thereof are prohibited without written authorization from Automobili Lamborghini S.p.A.

![](_page_22_Picture_0.jpeg)

| 51 | <u>Continue from step 17</u><br>All the necessary files are avail-<br>able on the Mirrorserver; it is<br>listed the software update of 2<br>ECUs<br>Click "Done/Continue".                   | Contract of Seguents: Information (processing according to the formation of the seguents) information (processing according to the seguents) information (processing according to the seguents) information (processing according to the seguents) information (processing according to the seguents) information (processing according to the seguents) information (processing according to the seguents) information (processing according to the seguents) information (processing according to the seguents) information (processing according to the seguents) information (processing according to the seguent according to the seguent according to the |
|----|----------------------------------------------------------------------------------------------------|----------------------------------------------------------------------------------------------------|
| 52 | Displayed new engine software<br>part number and version that will<br>be different depending on the<br>market and according to car's<br>equipment.<br>Click "Done/Continue" to con-<br>tinue | Citize of Disposition Protocols Systems Servers 20.8.1                  Innocriar               Display               Display               Display               Display               Display               Display               Display               Display               Display               Display               Display               Modes               Modes               Modes               Modes               Modes               Modes               Modes               Modes               Modes               Modes               Modes               Modes               Displaying Losselies cycles             programming is suggested for the control module 01 - Engine             ecclonic sectors             Modes               Modes               Modes               Modes               Control Contrus               Bit diagnous               Modes               Control Contrus               Modes               Control Contrus               Control Contrus               Displaying Losselies cycles             cycles             Sectors             seclones             Secton secton thop             Sectors                                                                                                    |
| 53 | The new gearbox software part<br>number and version will be<br><b>470927156; 0903</b><br>Click "Done/Continue" to con-<br>tinue.                                                             | Interdent Distance Distance       28 d.1       Image: Control Stance Distance       28 d.1       Image: Control Stance Distance         Interdent:       10008       Distance Distance       24 NL2 11 KI COL402270       Image: Control Stance Distance       Image: Control Stance Distance Distance Distance       Image: Control Stance                                                                                                    |

The information and procedures published below are strictly confidential and intended exclusively for authorized operators and individuals. All copyrights are the property of Automobili Lamborghini S.p.A based on copyright law. The company reserves the right to make updates and modifications. The reprinting, reproduction, forwarding to unauthorized people and/or to third parties and partial or entire translation thereof are prohibited without written authorization from Automobili Lamborghini S.p.A.

![](_page_23_Picture_0.jpeg)

![](_page_23_Figure_1.jpeg)

The information and procedures published below are strictly confidential and intended exclusively for authorized operators and individuals. All copyrights are the property of Automobili Lamborghini S.p.A based on copyright law. The company reserves the right to make updates and modifications. The reprinting, reproduction, forwarding to unauthorized people and/or to third parties and partial or entire translation thereof are prohibited without written authorization from Automobili Lamborghini S.p.A.

![](_page_24_Picture_0.jpeg)

![](_page_24_Figure_1.jpeg)

The information and procedures published below are strictly confidential and intended exclusively for authorized operators and individuals. All copyrights are the property of Automobili Lamborghini S.p.A based on copyright law. The company reserves the right to make updates and modifications. The reprinting, reproduction, forwarding to unauthorized people and/or to third parties and partial or entire translation thereof are prohibited without written authorization from Automobili Lamborghini S.p.A.

![](_page_25_Picture_0.jpeg)

![](_page_25_Figure_1.jpeg)

The information and procedures published below are strictly confidential and intended exclusively for authorized operators and individuals. All copyrights are the property of Automobili Lamborghini S.p.A based on copyright law. The company reserves the right to make updates and modifications. The reprinting, reproduction, forwarding to unauthorized people and/or to third parties and partial or entire translation thereof are prohibited without written authorization from Automobili Lamborghini S.p.A.

![](_page_26_Picture_0.jpeg)

![](_page_26_Figure_1.jpeg)

The information and procedures published below are strictly confidential and intended exclusively for authorized operators and individuals. All copyrights are the property of Automobili Lamborghini S.p.A based on copyright law. The company reserves the right to make updates and modifications. The reprinting, reproduction, forwarding to unauthorized people and/or to third parties and partial or entire translation thereof are prohibited without written authorization from Automobili Lamborghini S.p.A.

![](_page_27_Picture_0.jpeg)

![](_page_27_Figure_1.jpeg)

The information and procedures published below are strictly confidential and intended exclusively for authorized operators and individuals. All copyrights are the property of Automobili Lamborghini S.p.A based on copyright law. The company reserves the right to make updates and modifications. The reprinting, reproduction, forwarding to unauthorized people and/or to third parties and partial or entire translation thereof are prohibited without written authorization from Automobili Lamborghini S.p.A.

![](_page_28_Picture_0.jpeg)

![](_page_28_Figure_1.jpeg)

The information and procedures published below are strictly confidential and intended exclusively for authorized operators and individuals. All copyrights are the property of Automobili Lamborghini S.p.A based on copyright law. The company reserves the right to make updates and modifications. The reprinting, reproduction, forwarding to unauthorized people and/or to third parties and partial or entire translation thereof are prohibited without written authorization from Automobili Lamborghini S.p.A.

![](_page_29_Picture_0.jpeg)

| 69 | Execute the program "Erase fault<br>memory – overall system" click-<br>ing "Perform test"                                                                           | Statue / Degradic lafenditis fysters lands:       Lafe Composition       Lafe Composition         Dealer:       10038       Engrad:       EBV12 MS1 / 515 DW         Dealer:       10038       Engrad:       EBV12 MS1 / 515 DW         Oxfordure:       10038       Image: Statue       Models:         Oxfordure:       10038       Image: Statue       Models:       Image: Statue         Oxfordure:       10038       Image: Statue       Models:       Image: Statue       Image: Statue                                                                                                    |
|----|----------------------------------------------------------------------------------------------------|----------------------------------------------------------------------------------------------------|
| 70 | Go back to the Control Unit tab<br>(block diagram or list view), to<br>select the Transmission ECU<br>GET_02 and the Guided Func-<br>tions.                         | Minister Angewarde Manager Manager Market Start Affantion no.       Zirk MSB1ZDDUL 200035       Zirk MSB1ZDDUL 200035         Dudor With an and the Address Start Affantion no.       Engrave       6.5 V12 MP. JSB1 EM       Image: Comparison of the Address Start Affantion no.         Dudor With an and the Address Start Affantion no.       Engrave       5.5 V12 MP. JSB1 EM       Image: Comparison of the Address Start Affantion no.       Modes       Image: Comparison of the Address Start Affantion no.       Image: Comparison of the Address Start Affantion no.                                                                                                    |
| 71 | Select the function "02 – ECU<br>setup after replacement / soft-<br>ware programming" in order to<br>initialize the gearbox ECU.<br>Click "Execute" to run the test | Control Surgender () devender () sold ()     Control ()     Control ()     C |

The information and procedures published below are strictly confidential and intended exclusively for authorized operators and individuals. All copyrights are the property of Automobili Lamborghini S.p.A based on copyright law. The company reserves the right to make updates and modifications. The reprinting, reproduction, forwarding to unauthorized people and/or to third parties and partial or entire translation thereof are prohibited without written authorization from Automobili Lamborghini S.p.A.

![](_page_30_Picture_0.jpeg)

![](_page_30_Figure_1.jpeg)

The information and procedures published below are strictly confidential and intended exclusively for authorized operators and individuals. All copyrights are the property of Automobili Lamborghini S.p.A based on copyright law. The company reserves the right to make updates and modifications. The reprinting, reproduction, forwarding to unauthorized people and/or to third parties and partial or entire translation thereof are prohibited without written authorization from Automobili Lamborghini S.p.A.

![](_page_31_Picture_0.jpeg)

![](_page_31_Figure_1.jpeg)

The information and procedures published below are strictly confidential and intended exclusively for authorized operators and individuals. All copyrights are the property of Automobili Lamborghini S.p.A based on copyright law. The company reserves the right to make updates and modifications. The reprinting, reproduction, forwarding to unauthorized people and/or to third parties and partial or entire translation thereof are prohibited without written authorization from Automobili Lamborghini S.p.A.

![](_page_32_Picture_0.jpeg)

![](_page_32_Figure_1.jpeg)

The information and procedures published below are strictly confidential and intended exclusively for authorized operators and individuals. All copyrights are the property of Automobili Lamborghini S.p.A based on copyright law. The company reserves the right to make updates and modifications. The reprinting, reproduction, forwarding to unauthorized people and/or to third parties and partial or entire translation thereof are prohibited without written authorization from Automobili Lamborghini S.p.A.

![](_page_33_Picture_0.jpeg)

| 81 | <ul> <li>Start the engine at idle and keep pressed the brake pedal for at least 1 minute.</li> <li>If the engine doesn't start: <ul> <li>turn the ignition OFF</li> <li>disconnect the diagnostic interface</li> <li>wait at least 1 minute before turn the ignition ON again</li> <li>reconnect the diagnostic interface and repeat the program from step 71</li> </ul> </li> </ul>                                                                                               | Clifford Disgond: Md welch System kender 2.0.0.1         Clifford Disgond: Md welch System kender 2.0.0.1           Importan         INT         Values Identification no:         2HVECI 41/6LCA00270           Diskin:         K 663         Clifford Disgond: Md Md State State Stat |
|----|----------------------------------------------------------------------------------------------------|----------------------------------------------------------------------------------------------------|
| 82 | If the Kiss Point adaption is<br>completed successfully the<br>screenshot beside will be dis-<br>played.<br>Click on "Done/Continue" in or-<br>der to exit from the program.<br>If the Kiss Point adaption is not<br>completed successfully:<br>• turn the ignition OFF<br>• disconnect the diagnostic<br>interface<br>• wait at least 1 minute be-<br>fore turn the ignition ON<br>again<br>• reconnect the diagnostic<br>interface and repeat the<br>program from step <b>71</b> | Ceffered Skywerk Mriver Skywerkerker 26.0.1       Ceffered Skywerkerker Skywerkerker 26.0.1         Decorter       NT         Decorter       NT         Decorter       Decorter         Decorter       NT         Decorter       Decorter         Decorter       Decorter         Decorter       Decorter         Decorter       De                                                                                                    |

The information and procedures published below are strictly confidential and intended exclusively for authorized operators and individuals. All copyrights are the property of Automobili Lamborghini S.p.A based on copyright law. The company reserves the right to make updates and modifications. The reprinting, reproduction, forwarding to unauthorized people and/or to third parties and partial or entire translation thereof are prohibited without written authorization from Automobili Lamborghini S.p.A.

![](_page_34_Picture_0.jpeg)

| 83 | Go back to the Control Unit tab<br>(block diagram or list view), to<br>select the Engine ECU MOT_01<br>and the Guided Function<br>01 – Reset adaptation values<br>Click "Execute" to start the pro-<br>cedure for resetting the adapta-<br>tion values (Basic Setting 254) | Window water before beneficial states       Window Sector functions       200/01/21/2016/L01083         Correr       Bit Sector functions       6.51/v12.161 / 161 /                                       |
|----|----------------------------------------------------------------------------------------------------|----------------------------------------------------------------------------------------------------|
| 84 | Be sure the activation conditions<br>are respected:<br>- Key ON<br>- Engine OFF<br>- No faults stored in the En-<br>gine ECU's memory<br>Press "Done/Continue"                                                                                                    | Ministrative Schwarts Medwarts Medwar |
| 85 | Click "Yes" to continue                                                                                                    |                                                                                                    |

The information and procedures published below are strictly confidential and intended exclusively for authorized operators and individuals. All copyrights are the property of Automobili Lamborghini S.p.A based on copyright law. The company reserves the right to make updates and modifications. The reprinting, reproduction, forwarding to unauthorized people and/or to third parties and partial or entire translation thereof are prohibited without written authorization from Automobili Lamborghini S.p.A.

![](_page_35_Picture_0.jpeg)

| 86 | Click "Done/Continue" to per-<br>form the basic setting                                                                                                    | Importer       INT         Dealer       0008         Control for and lateral for the basic seting       Importer         Press Done to start the basic seting       Importer         Extension       Interest to the basic seting         Press control not use start       Importer         Extension       Importer         Extension       Importer         Extensemal <t< th=""></t<>                                                                                                    |
|----|----------------------------------------------------------------------------------------------------|----------------------------------------------------------------------------------------------------|
| 87 | Wait until the feedback message<br>is shown.<br>If the procedure has been per-<br>formed successfully the message<br>" <b>Syst.OK</b> " will appear, as<br>shown in the picture beside.                                                                                      | Control of Dispussies Medicant Systematic 20.0.1         Importin:       INT         Dealar:       CONSO         Drade:       CONSO         Control received in Status in control       CONSO         Status in Control received in Status in control       CONSO         Status in Control received in Status in control       Modes         Status in Control received in Status in control       Modes         Status in Control received in Status in Control received in rections       Modes         Status in Control received in Status in Control received in rections       Modes         Status in Control received in Status in Control received in rections       Modes         Production Response       Production Response       Production Response         Production Response       Production Response       Production Response         Production Response       Production Response       Production Response         Production Response       Production Response       Production Response         Production Response       Production Response       Production Response         Production Response       Production Response       Production Response         Production Response       Production Response       Production Response         Production Response       Production Response       Production Response        |
| 88 | <ul> <li>If the procedure has not been performed successfully:</li> <li>turn the ignition OFF</li> <li>wait at least 1 minute before turn the ignition ON again</li> <li>repeat the program from step 83</li> <li>Click "Done/Continue" to exit the basic setting</li> </ul> | Cheered Respects Informations Systems:       2 minutes       2 minutes </th |

The information and procedures published below are strictly confidential and intended exclusively for authorized operators and individuals. All copyrights are the property of Automobili Lamborghini S.p.A based on copyright law. The company reserves the right to make updates and modifications. The reprinting, reproduction, forwarding to unauthorized people and/or to third parties and partial or entire translation thereof are prohibited without written authorization from Automobili Lamborghini S.p.A.

![](_page_36_Picture_0.jpeg)

![](_page_36_Figure_1.jpeg)

The information and procedures published below are strictly confidential and intended exclusively for authorized operators and individuals. All copyrights are the property of Automobili Lamborghini S.p.A based on copyright law. The company reserves the right to make updates and modifications. The reprinting, reproduction, forwarding to unauthorized people and/or to third parties and partial or entire translation thereof are prohibited without written authorization from Automobili Lamborghini S.p.A.

![](_page_37_Picture_0.jpeg)

![](_page_37_Figure_1.jpeg)

The information and procedures published below are strictly confidential and intended exclusively for authorized operators and individuals. All copyrights are the property of Automobili Lamborghini S.p.A based on copyright law. The company reserves the right to make updates and modifications. The reprinting, reproduction, forwarding to unauthorized people and/or to third parties and partial or entire translation thereof are prohibited without written authorization from Automobili Lamborghini S.p.A.

![](_page_38_Picture_0.jpeg)

| 93 | Start the engine at idle.<br>Click "Done/Continue"                                                                                                    | Ended bagewale barevalue forder factor factor         214MUL/812020_LAU (08)         000000000000000000000000000000000000                                                                                                    |
|----|----------------------------------------------------------------------------------------------------|----------------------------------------------------------------------------------------------------|
| 94 | Self learning is an automatic<br>procedure and it is activated<br>when engine water and oil tem-<br>perature exceed 90 °C<br>Check the parameters from<br>ODIS and wait until water and<br>oil temperatures reach the target<br>Don't perform any action on the<br>car (e.g. pushing the accelerator<br>pedal) if not necessary. | Contract Elegende: Mit matter Synone Service: 2.6.0.1         Product:       INT         Double:       Englos:       2.4.40C1 476/CLAA0270         Double:       Englos:       6.8.12.14.13.15.15.0V         Context.coddl: Double:       INT       INT         Double:       INT       INT         Double:       INT       INT         Double:       INT       INT         Double:       INT       INT         Double:       INT       INT         Double:       INT       INT         Double:       INT       INT         Double:       INT       INT         Double:       INT       INT         Double:       INT       INT         Double:       INT       Double:         Double:       INT       Double:       Double:         Double:       INT       Interpretation:       Double:       Double:         Double:       Interpretation:       Interpretation:       Double:       Interpretation:         Double:       Interpretation:       Interpretation:       Interpretation:       Interpretation:         Double:       Interpretation:       Interetherestrestation:       Interpretation:                                                                                                    |
| 95 | Once reached the activation con-<br>ditions (water and oil tempera-<br>tures major than 90°C) the<br>"Throttle body – Self learning<br>enabling conditions flag" chang-<br>es from 0 to 1 indicating the start<br>of the self learning procedure.                                                                                | Methode         Mit         Vision dorubication no         ZitMER1200ELAC(1041)         Modes           Datari         Double         Double         Double         Modes         Importance         Modes         Importance         Modes         Importance         Importance         Importanc |

The information and procedures published below are strictly confidential and intended exclusively for authorized operators and individuals. All copyrights are the property of Automobili Lamborghini S.p.A based on copyright law. The company reserves the right to make updates and modifications. The reprinting, reproduction, forwarding to unauthorized people and/or to third parties and partial or entire translation thereof are prohibited without written authorization from Automobili Lamborghini S.p.A.

![](_page_39_Picture_0.jpeg)

| 96 | <ul> <li>If the self learning is completed successfully a screen as in the picture beside is shown.</li> <li>Click "Done/Continue" to display the ignition advance values.</li> <li>If in 10 minutes from the activation the procedure has not been completed, interrupt and:</li> <li>Switch the ignition OFF</li> <li>Wait 1 minute before redo the ignition ON</li> <li>Restart the procedure from step 90</li> </ul> | Contract bigwards bytesening System Sanker 20.0.1       Importe:       2************************************                                                                                                    |
|----|----------------------------------------------------------------------------------------------------|----------------------------------------------------------------------------------------------------|
| 97 | Have a look to the ignition ad-<br>vance values, that must be inside<br>the range [-2° 3°]<br>In the case those values were<br>outside the range, restart the pro-<br>cedure from step <b>90</b> after an ig-<br>nition switch OFF for at least 1<br>minute.<br>Switch the engine OFF and press<br>"Done/Continue" to exit the pro-<br>gram.                                                                             | Construint of biguestic location of price location       2000000000000000000000000000000000000                                                                                                    |
| 98 | At the end of previous steps,<br>expand the menu' " <b>Protocol</b> " on<br>the right side (menu bar)                                                                                                    | Effect Stagewide Merverden Synders Sevas - 28.4.1         Under Stagewide Merverden Synders Sevas - 28.4.1         Under Stagewide Merverden Synders Sevas - 28.4.1           Daarer         0003         Ergene         2.14%/ER120101.401041         Image Sevas - 28.4.1         Image Sevas - 28.4.1 |

![](_page_40_Picture_0.jpeg)

| 99  | Click " <b>Save</b> " in the subgroup of<br>buttons " <i>General</i> "<br>In the diagnosis protocol win-<br>dow under GFF select<br>• Long protocol<br>by clicking on it<br>Then click "OK"                                                                                                    | Of Allers of Neuroscie Science Science (2014)         Neuroscience         Neuroscience         Neuroscien                                                                                                    |
|-----|----------------------------------------------------------------------------------------------------|----------------------------------------------------------------------------------------------------|
| 100 | Select the position where you<br>want to save the diagnosis proto-<br>col on your diagnosis laptop<br>(default path can be changed un-<br>der Admin and is set<br>under ODIS Service installation<br>folder)<br>Diagnosis protocol format is<br>internet (.htm)<br>Click " <b>Save</b> " to save the proto-<br>col.<br>Click " <b>Print</b> " in the subgroup of<br>buttons " <i>General</i> " to print the<br>protocol directly on a pdf file (if<br>available Adobe pdf) or in paper<br>format by sending to an in-<br>stalled network printer. | One dependent schwarzent gelowskawer, skale         Sold of dependent schwarzent gelowskawer, skale         Sold of dependent schwaren, skale         Sold of dependent schwarze |
| 101 | The diagnosis protocol has to be a<br>(in order to insert the claim on the<br>find under the Portal, Warranty se                                                                                                    | ttached to the related Warranty Claim<br>Web Portal, please refer to W.Claim Manual you can<br>ction)                                                                                                    |

The information and procedures published below are strictly confidential and intended exclusively for authorized operators and individuals. All copyrights are the property of Automobili Lamborghini S.p.A based on copyright law. The company reserves the right to make updates and modifications. The reprinting, reproduction, forwarding to unauthorized people and/or to third parties and partial or entire translation thereof are prohibited without written authorization from Automobili Lamborghini S.p.A.

![](_page_41_Picture_0.jpeg)

# Troubleshooting

![](_page_41_Figure_2.jpeg)

The information and procedures published below are strictly confidential and intended exclusively for authorized operators and individuals. All copyrights are the property of Automobili Lamborghini S.p.A based on copyright law. The company reserves the right to make updates and modifications. The reprinting, reproduction, forwarding to unauthorized people and/or to third parties and partial or entire translation thereof are prohibited without written authorization from Automobili Lamborghini S.p.A.

![](_page_42_Picture_0.jpeg)

| C. | <ul> <li>If the loss of connection happens during the target/actual comparison:</li> <li>It is not possible to connect to central server, check the working connection of internet and retry by clicking "1"</li> </ul>                                                                                                    | Interdifiquence betweender/plane/insert 1:2 0         Image: Control Control C |
|----|----------------------------------------------------------------------------------------------------|----------------------------------------------------------------------------------------------------|
| D. | <ul> <li>If the incorrect identification message is shown as in the picture beside (error code: ODS1007E):</li> <li>be sure that your Geko account is valid</li> <li>be sure that the label "Geko" is written on the token that you are using for the authentication</li> <li>be sure the Password inserted is correct</li> <li>click on Cancel and perform the application test (see document "ODIS_Checking_ConnectionServe r_SVM_2.0"<sup>(*)</sup>)</li> </ul> | User name       DP12DDF         Password                                                                                                    |
| E. | <ul> <li>If the infrastructure error message is shown as in the picture beside (error code: ODS9212E):</li> <li>be sure that your Geko account is valid</li> <li>be sure that the label "Geko" is written on the token that you are using for the authentication</li> <li>verify in ODIS settings you have "Internet" instead of "CPN" (see document "ODIS_Initial_Setup_2.0" <sup>(*)</sup>)</li> </ul>                                                           | User name DP12DDF<br>Password<br>Error<br>ODS9212E<br>Infrastructure.VW online connection.Dealer portal:<br>Login not possible. No access to the dealer portal.<br>Apply Cancel                                                                                                    |

![](_page_43_Picture_0.jpeg)

|    | <ul> <li>click on Cancel and perform the application test (see document "ODIS_Checking_ConnectionServe r_SVM_2.0" <sup>(*)</sup>)</li> </ul>                                                                                                    |                                                                                                    |
|----|----------------------------------------------------------------------------------------------------|----------------------------------------------------------------------------------------------------|
|    | <ul> <li>If the same errorwas present during the application test, try following procedure: <ul> <li>Quit ODIS</li> <li>Enter the folder C:\Program Files\Offboard_Diagnostic_Information_S ystem_Service\.automatic_sessions On your diagnosis laptop</li> <li>Delete the only file present in that folder</li> <li>Re-Start ODIS Service under following conditions: <ul> <li>Network connection available</li> <li>ODIS connection set on "Internet"</li> </ul> </li> <li>Retry the application test and the SVM with your GeKO Token.</li> </ul></li></ul> | Image: Second State State Sta |
|    | In the remote case there was still an error, retry the procedure with a second GeKO token, if available.                                                                                                    |                                                                                                    |
| F. | In the case the flash container is not detect-<br>ed (see figure): <ul> <li>Make sure to be recently synchro-<br/>nized with Mirrorserver by check-<br/>ing the last date of Sync under:</li> <li><u>http://mirrorserver/welcome</u></li> <li>or under</li> <li><u>http://IP_address/welcome</u></li> </ul>                                                                                                    | Extend Highers Monicol Symme Mark 19.2       Weak Acceleration and the approximation of the approximation of the app          |

The information and procedures published below are strictly confidential and intended exclusively for authorized operators and individuals. All copyrights are the property of Automobili Lamborghini S.p.A based on copyright law. The company reserves the right to make updates and modifications. The reprinting, reproduction, forwarding to unauthorized people and/or to third parties and partial or entire translation thereof are prohibited without written authorization from Automobili Lamborghini S.p.A.

![](_page_44_Picture_0.jpeg)

| <ul> <li>Make sure to be correctly connected with Mirrorserver</li> <li>Base path Antwwwidesert</li> <li>Provider URL https://altair.mirrorserver2.net/deployment</li> <li>Repository URL https://altair.mirrorserver2.net/deployment</li> <li>Provider URL https://altair.mirrorserver2.net/deployment</li> <li>Provider URL https://altair.mirrorserver2.net/deployment</li> <li>Provider URL https://altair.mirrorserver2.net/deployment</li> <li>Provider URL https://altair.mirrorserver2.net/deployment</li> <li>Provider URL https://altair.mirrorserver2.net/deployment</li> <li>Repository URL http://providerURL</li> <li>Provider URL https://altair.mirrorserver2.net/deployment</li> <li>Certificate Antwwwidesert/certs/usercert.pem</li> </ul> |   | if you don't have previously defined<br>the "mirrorserver" IP address alias. | You have successfully installed y Testing the connection to the conf | your Mirror Server/2 NOS-Box.<br>igured Provider Server. Please wait a mom | ent, this takes some time |
|----------------------------------------------------------------------------------------------------|---|------------------------------------------------------------------------------|----------------------------------------------------------------------|----------------------------------------------------------------------------|---------------------------|
| - Make sure to be correctly connected<br>with Mirrorserver<br>Provider URL https://attair.mirrorserver2.net/deployment<br>Repository URL https://attair.mirrorserver2.net/sorage<br>Feedback URL https://attair.mirrorserver2.net/sorage<br>Feedback URL https://attair.mirrorserver2.net/sorage<br>Feedback URL https://attair.mirrorserver2.net/sorage<br>Gio 197.179.43.8080<br>Key file Var/www/desert/certs/userkey.pem<br>Certificate Var/www/desert/certs/usercert.pem                                                                                                    |   |                                                                              | Configuration                                                        |                                                                            |                           |
| with Mirrorserver       Provider URL       https://attair.mirrorserver2.net/deployment         Repository URL       https://attair.mirrorserver2.net/storage         Feedback URL       https://statair.mirrorserver2.net/storage         Proxy       @10.197.1779.43.80.00         Key file       Var/www/desert/certs/userker, perm         Certificate       Var/www/desert/certs/usercert.perm                                                                                                    | - | Make sure to be correctly connected                                          | Base path                                                            | /var/www/desert                                                            |                           |
| Repository URL     https://altair.mirrorserver2.net/storage       Feedback URL     https://sattair.mirrorserver2.net/storage       Proxy     http://svc_blackbox?       @10.197.179.43.8080       Key file     Var/www/desert/certs/userkev.pem       Certificate     Var/www/desert/certs/usercert.pem                                                                                                    |   | with Mirrorserver                                                            | Provider URL                                                         | https://altair.mirrorserver2.net/deployment                                |                           |
| Feedback URL     https://altair.mirrorserver2.net/health       Proxy     http://svc_blackbox?       @10.197.1774.43.8080       Key file     Var/www/desert/certs/userkey.pem       Certificate     Var/www/desert/certs/usercert.pem                                                                                                    |   |                                                                              | Repository URL                                                       | https://altair.mirrorserver2.net/storage                                   |                           |
| Proxy     http://svc_blackbor?       @10.197.179.43.8080       Key file     /var/wwwi/desert/carts/user/key.pem       Certificate     /var/wwwi/desert/carts/user/cart.pem                                                                                                    |   |                                                                              | Feedback URL                                                         | https://altair.mirrorserver2.net/health                                    |                           |
| Key file         /var/www/desent/cents/userkey.pem           Certificate         /var/www/desent/cents/usercert.pem                                                                                                    |   |                                                                              | Ргоху                                                                | http://svc_blackbox:?<br>@10.197.179.43:8080                               |                           |
| Certificate Avar/www/desen/certs/usercert.pem                                                                                                    |   |                                                                              | Key file                                                             | /var/www/desert/certs/userkey.pem                                          |                           |
|                                                                                                    |   |                                                                              | Certificate                                                          | /var/www/desert/certs/usercert.pem                                         |                           |
| Tests                                                                                                    |   |                                                                              | Tests                                                                |                                                                            |                           |
| Provider WebDAV access OK (ideployment/)                                                                                                    |   |                                                                              | Provider WebDAV access                                               | OK (/deployment/)                                                          |                           |
| Repository WebDAV access OK (/storage/)                                                                                                    |   |                                                                              | Repository WebDAV access                                             | OK (/storage/)                                                             |                           |
| Feedback WebDAV access OK (/health/)                                                                                                    |   |                                                                              | Feedback WebDAV access                                               | OK (/health/)                                                              |                           |
| Successful package downloads 5                                                                                                    |   |                                                                              | Successful package downloads                                         | 5                                                                          |                           |
| Failed package downloads 0                                                                                                    |   |                                                                              | Failed package downloads                                             | 0                                                                          |                           |
| <b>.ast Sync</b> 07-10-13 at 22-10-17                                                                                                    |   |                                                                              | .ast Sync                                                            | 07-10-13 at 22-10-17                                                       |                           |
|                                                                                                    |   |                                                                              |                                                                      |                                                                            |                           |

![](_page_44_Picture_2.jpeg)

<sup>(\*)</sup> ODIS technical documentation can be retrieved on the Lamborghini web portal, under ODIS section  $\rightarrow$  ODIS technical documentation

The information and procedures published below are strictly confidential and intended exclusively for authorized operators and individuals. All copyrights are the property of Automobili Lamborghini S.p.A based on copyright law. The company reserves the right to make updates and modifications. The reprinting, reproduction, forwarding to unauthorized people and/or to third parties and partial or entire translation thereof are prohibited without written authorization from Automobili Lamborghini S.p.A.

![](_page_45_Picture_0.jpeg)

![](_page_45_Picture_1.jpeg)

The documents to be mandatory attached to the claim are:

- Job order done
- Diagnosis Protocol saved

Failure to follow the procedures may lead to the rejection of the request.

Your Area Manager is at full disposal for further information.

Best regards

**Customer Service** 

The information and procedures published below are strictly confidential and intended exclusively for authorized operators and individuals. All copyrights are the property of Automobili Lamborghini S.p.A based on copyright law. The company reserves the right to make updates and modifications. The reprinting, reproduction, forwarding to unauthorized people and/or to third parties and partial or entire translation thereof are prohibited without written authorization from Automobili Lamborghini S.p.A.